## **CR-7B3** How to <u>Update which Jaguars a Judge has</u> <u>Judged</u>

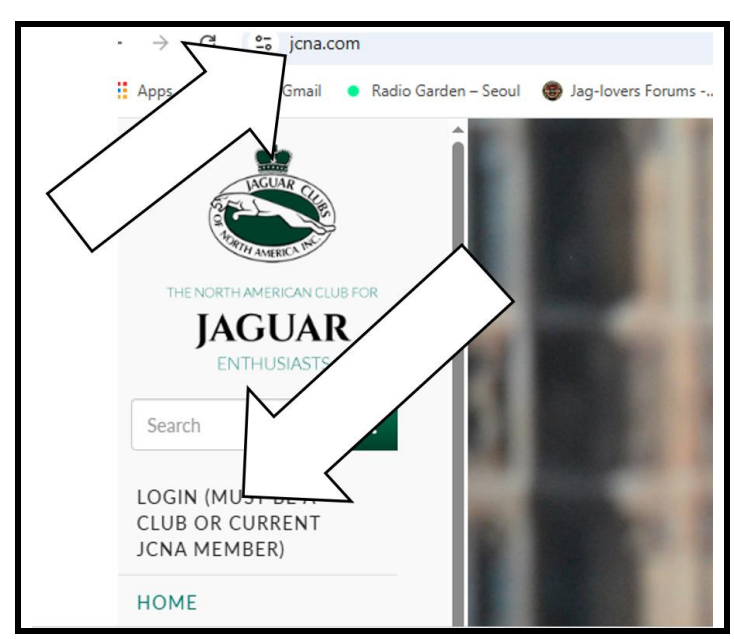

JCNA home page.

1.

2.

Type **jcna.com** to go to the

Click on the **LOGIN** option.

3. Each club has a unique **Username** and **Password**.

| Username*         |  |
|-------------------|--|
| sw07              |  |
| Password*         |  |
| •••••             |  |
| • <b>)</b> Log in |  |

4. If you don't know what it is, contact the JCNA web master.

5. The CLUB ADMIN DASHBOARD screen is displayed.

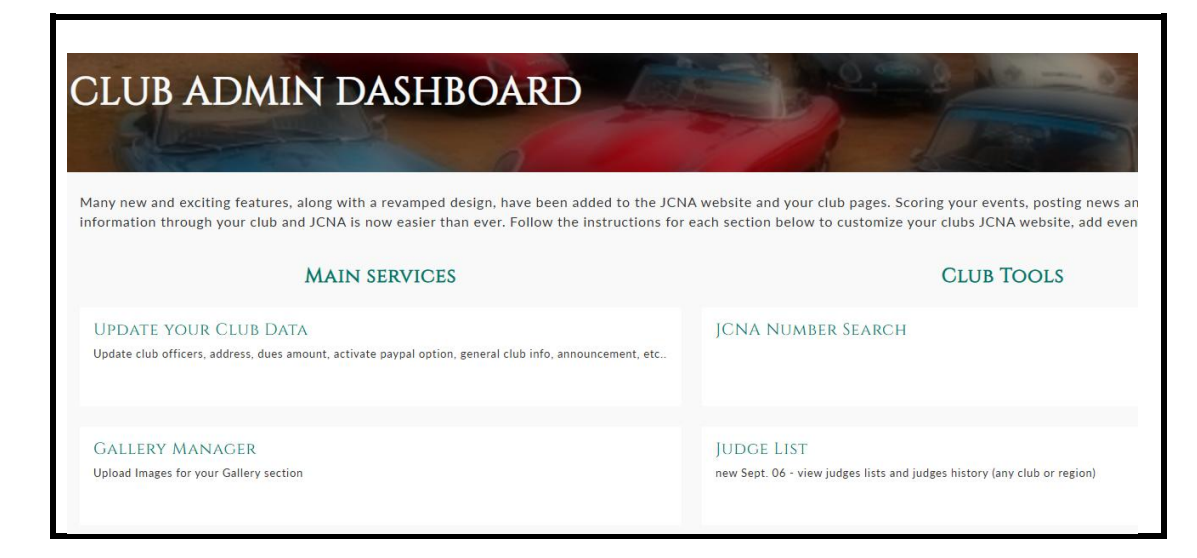

6. Scroll down to the bottom of the screen, then click on the **ONLINE SCORING SYSTEM**.

| ONLINE CALENDAR<br>Use this link to edit your events already listed on the master JCNA calendar (sanctioned or not)                                       | PREVIEW YOUR CLUB WEBSITE                                                                                                    |
|----------------------------------------------------------------------------------------------------|----------------------------------------------------------------------------------------------------|
| POST NEW EVENTS IN THE CALENDAR AND REQUEST NEW EVENT<br>SANCTION<br>Use this link to add your club events to the JCNA master of<br>on your club website. | CLUB SERVICES HELP<br>Read first for an overview of all club services                                                                                                    |
| ONLINE SCORING SYSTEM<br>Includes judge roster / report forms and new )                                                                                   | ling list is up to date!)                                                                                                    |
|                                                                                                    | SEND EVENT REMINDER<br>allows you to send event reminders to your members who have registere<br>Info on upcoming events (within next 30days) is automatically pulled fro<br>can be edited before sending. |
| Jaguar Clubs of North Ame<br>Website Desi                                                                                                    | erica © 2025. All Rights Reserved.<br>gn by Sitewired.com                                                                                                    |

7. When the **ADD SCORES** window is displayed, click on the **Edit Score** option.

| ADD SCO                                                                                 | RES                                                     |                                                                                            |                                                                                |
|-----------------------------------------------------------------------------------------|---------------------------------------------------------|--------------------------------------------------------------------------------------------|--------------------------------------------------------------------------------|
| ADD SCORES                                                                              |                                                         |                                                                                            |                                                                                |
| Welcome to your Club's Sanctio                                                          | ned Event Results page! If                              | is is your first time using the Online Scoring System, please take a moment to read the    | edetailed instructions below:                                                  |
| 1) To add a new event for your o                                                        | lub, you must go back to y                              | ur club's home page by clicking "Club Home" in the top right corner of the website, and    | I then clicking "Post New Event".                                              |
| 2) Enter scores for events by cli                                                       | cking "Add Score" to the e                              | nt you wish to add scores to. The events below will only be sanctioned events that have    | e not yet been marked "Official" by the Event Manager                          |
| <ol> <li>To edit scores, click on "Statis<br/>the rest of JCNA upon approval</li> </ol> | stics" next to the event you<br>from the Event Manager. | wish to edit, and click "Edit" next to the score you wish to edit. The scores you enter wi | ill be editable until the event is marked "Official" and will only be viewable |
| 4) To find a JCNA number using                                                          | the member's name, click                                | "Club Home" in the top right corner of the website, then click on "JCNA Number Searc       | ch" under your Club Tools.                                                     |
| * Submission of Concours result<br>nullification of the results.                        | s constitutes a certificatio                            | that the Concours was conducted in accordance with all JCNA Concours Judging requir        | rements. Subsequent indications to the contrary may be grounds for             |
| ** For your club to be covered b                                                        | y JCNA event liability insu                             | nce, you must forward the event fee and form for all non-JCNA members who participa        | ated in your ever                                                              |
| Title                                                                                   | Event Date                                              | Locat                                                                                      |                                                                                |
| 2025 RMJC Concours                                                                      | Jun 21, 0025                                            | Chern                                                                                      | Edit Score Statistics                                                          |
| Front Range Slalom 2015                                                                 | Aug 16, 2015                                            | Front<br>5200 Front Range Parkway, Watkins, CO 80134<br>6421 Lakepo<br>2003 - 2005 - 400   | @comcast.net<br>int Place, Parke<br>44                                         |
|                                                                                         |                                                         | 303-805-104                                                                                |                                                                                |

8. The name of the club's concours is displayed.

| Edit | Title*<br>2025 RMJC Concours Result<br>Event<br>2025 RMJC Concours (19278) |   |
|------|----------------------------------------------------------------------------|---|
|      | Event Type                                                                 | ~ |
|      | Concours                                                                   | × |
|      | Host Club                                                                  |   |
|      | Rocky Mountain Jaguar Club (SW07)                                          |   |
|      | Entrants                                                                   |   |
|      |                                                                            |   |

9. Scroll to the Add Member Event Result Entry portion of the screen.

| Add Member Event Result Entry                                                |                                                               |          |
|------------------------------------------------------------------------------|---------------------------------------------------------------|----------|
| Judges Entry                                                                 |                                                               |          |
| ⊕Judge Entry                                                                 |                                                               | n Remove |
| Judge*                                                                       |                                                               |          |
| Member Name                                                                  |                                                               | S        |
|                                                                              |                                                               |          |
| Specific Member                                                              |                                                               |          |
| Classes Judged                                                               |                                                               |          |
| - None -<br>C1/PRE - Classics (Pre-XK engine) To<br>C2/120: XK 120 (1948-54) | urer, OTS, DHC and Saloons: Swallow, SS & SS Jaguar (1927-51) | Î        |

10. In the **Judge\*** portion of the screen, enter the Judge's JCNA number or last name, then select the name of the Judge.

| Judge*                               |  |
|--------------------------------------|--|
| 4445                                 |  |
| Mike and Kathryn O'Rourke NC43-44459 |  |
| Carollyne Coby NW41-44455            |  |
| Glenn and Elena Hobson SW05-64445    |  |

| luuge              |                            |
|--------------------|----------------------------|
| Steve and Deanie K | (ennedy SW07-04436J (8685) |
| lombor Namo        |                            |
| remper mame        |                            |
|                    |                            |
|                    |                            |
|                    |                            |
|                    |                            |
| pecific Membe      |                            |

12. For the **Specific Member**, type in the first or first and last name of the household member who is the judged in this particular instance.

| Member Name    |                                |  |
|----------------|--------------------------------|--|
| Steve Kennedy  |                                |  |
| Specific Membe | r                              |  |
| Steve Kennedy  |                                |  |
|                |                                |  |
| Classes Judged | Classes Judged Steve Kennedy X |  |
| - None -       | Steve Kennedy                  |  |

13. Scroll down to the **Classes Judged** window, then **Mouse** click on the classes that a Judge judged.

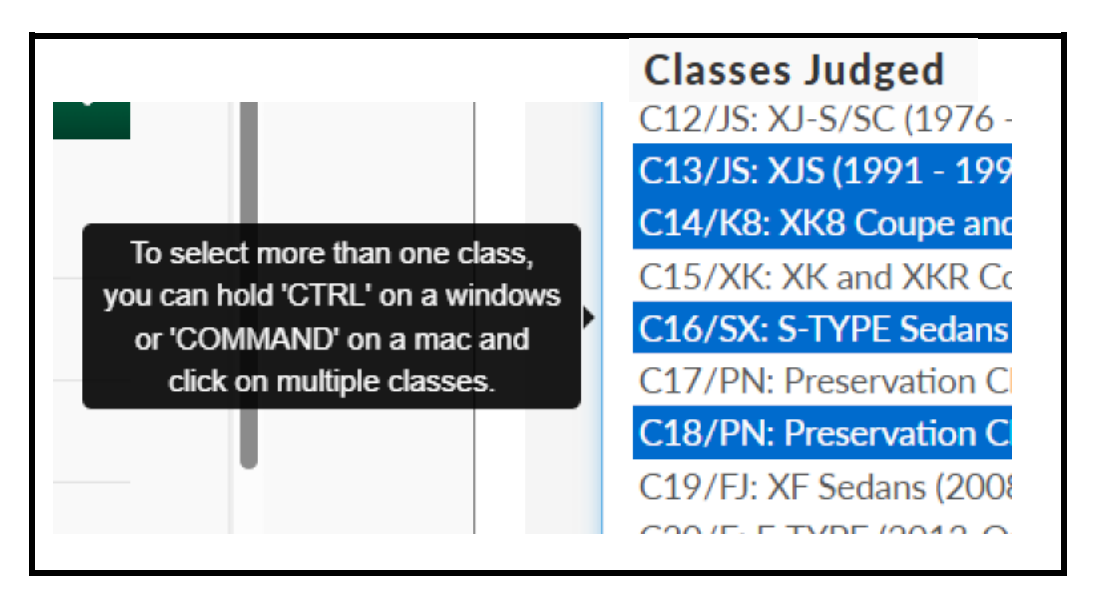

14. After highlighting the classes that the Judge judged, scroll all the way to the bottom, then click on the **Save** button.

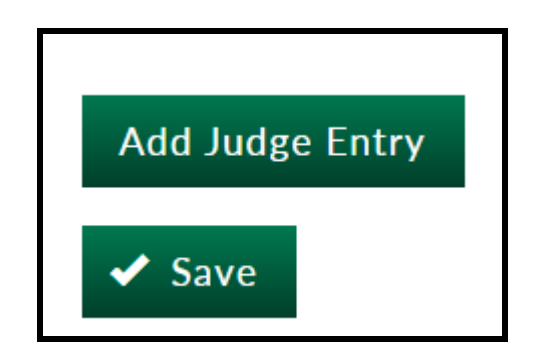

15. The screen returns to the **View** portion of the **club's concours page** and the classes that a Judge has judged are listed below the Judge's name in the **Class** column.

| 2025<br>Event Result | Event Result 2025 RMJC Concours Result has been updated.       × |                             |                  |                                           |                                                                                      |                                             |                        |
|----------------------|------------------------------------------------------------------|-----------------------------|------------------|-------------------------------------------|--------------------------------------------------------------------------------------|---------------------------------------------|------------------------|
| Entrants<br>Status   | JCNA#                                                            | Member Name                 | Car Description  |                                           | Specific Name                                                                        | Score                                       | Class                  |
| Judges Entr          | y                                                                |                             |                  |                                           |                                                                                      |                                             |                        |
| Status               | JCNA#                                                            | Member Name                 | Specific<br>Name | Class                                     |                                                                                      |                                             |                        |
| Published            | SW07-<br>04436J                                                  | Steve and Deanie<br>Kennedy | Steve<br>Kennedy | C14/K8:<br>(1999-20<br>C15/XK:<br>C17/PN: | XK8 Coupe and Conv. (19<br>06)<br>XK and XKR Coupe and C<br>Preservation Class (more | 996-2006), ><br>Conv. (2007-<br>than 35 yea | (KR<br>On)<br>ars old) |

16. To add more classes that Judges have judged, click on the **Edit** tab.

| View E                 | Edit        |
|------------------------|-------------|
| Entrants               |             |
| Status                 | JCNA#       |
| Judges Entry<br>Status | y<br>JCNA#  |
| Published              | SW07-04436J |

The screen returns to the club's concours page.
 Scroll down to the Add Member Event Result Entry portion of the screen and repeat steps 9 through 14.

| 2025 F    | MJC CONCOURS RESULT                 |
|-----------|-------------------------------------|
| View Edit |                                     |
|           | Title* 2025 RMJC Concours Result    |
|           | Event<br>2025 RMJC Concours (19278) |